# **GIGINI** HƯỚNG DẪN ĐĂNG KÝ TÀI KHOẢN TRỰC TUYẾN

| M Q                          | 1651 Berni distife  |
|------------------------------|---------------------|
| BVBank<br>Ngân hàng Bản Việt |                     |
| ng nhập bằng sinh trắc học   | gale<br>Look (20 MG |
| ~                            | Clash<br>Igu rai    |
| • • •                        |                     |

## Tải ứng dụng và cài đặt

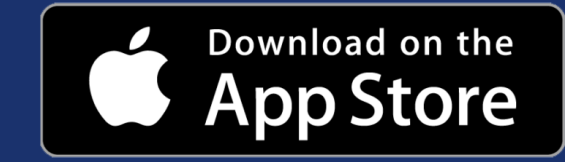

Đối hệ điều hành iOS 13.0 trở lên

#### Cài đặt trên App Store.

- Tìm kiếm ứng dụng bằng từ khóa: "digimi - Ngân hàng số".
- Tải ứng dụng về điện thoại và cài đặt.
- 🟲 Lựa chọn ngôn ngữ.

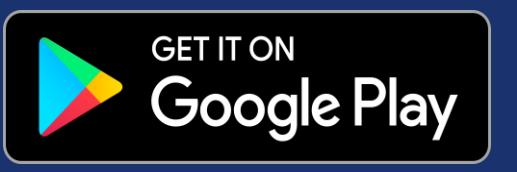

Đối với hệ điều hành Android 9.0 trở lên

- 🟲 Cài đặt trên Google Play.
- Tìm kiếm ứng dụng bằng từ khóa: "digimi - Ngân hàng số".
- Tải ứng dụng về điện thoại và cài đặt.
- ┝ Lựa chọn ngôn ngữ.

#### QUÉT MÃ QR

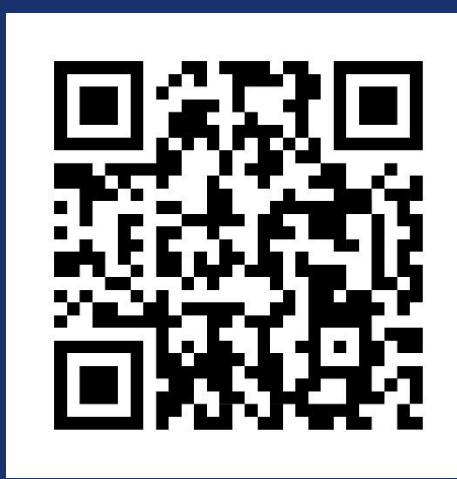

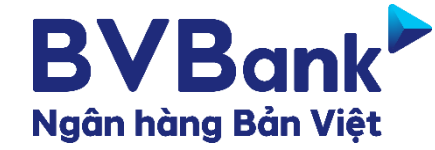

## ĐĂNG KÝ/KHÁCH HÀNG MỚI

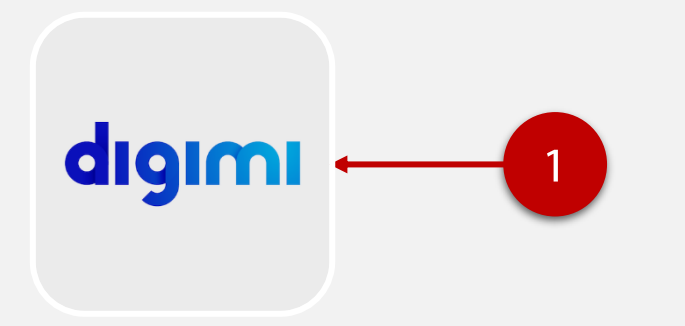

**Bước 1** Chọn ứng dụng **digimi** 

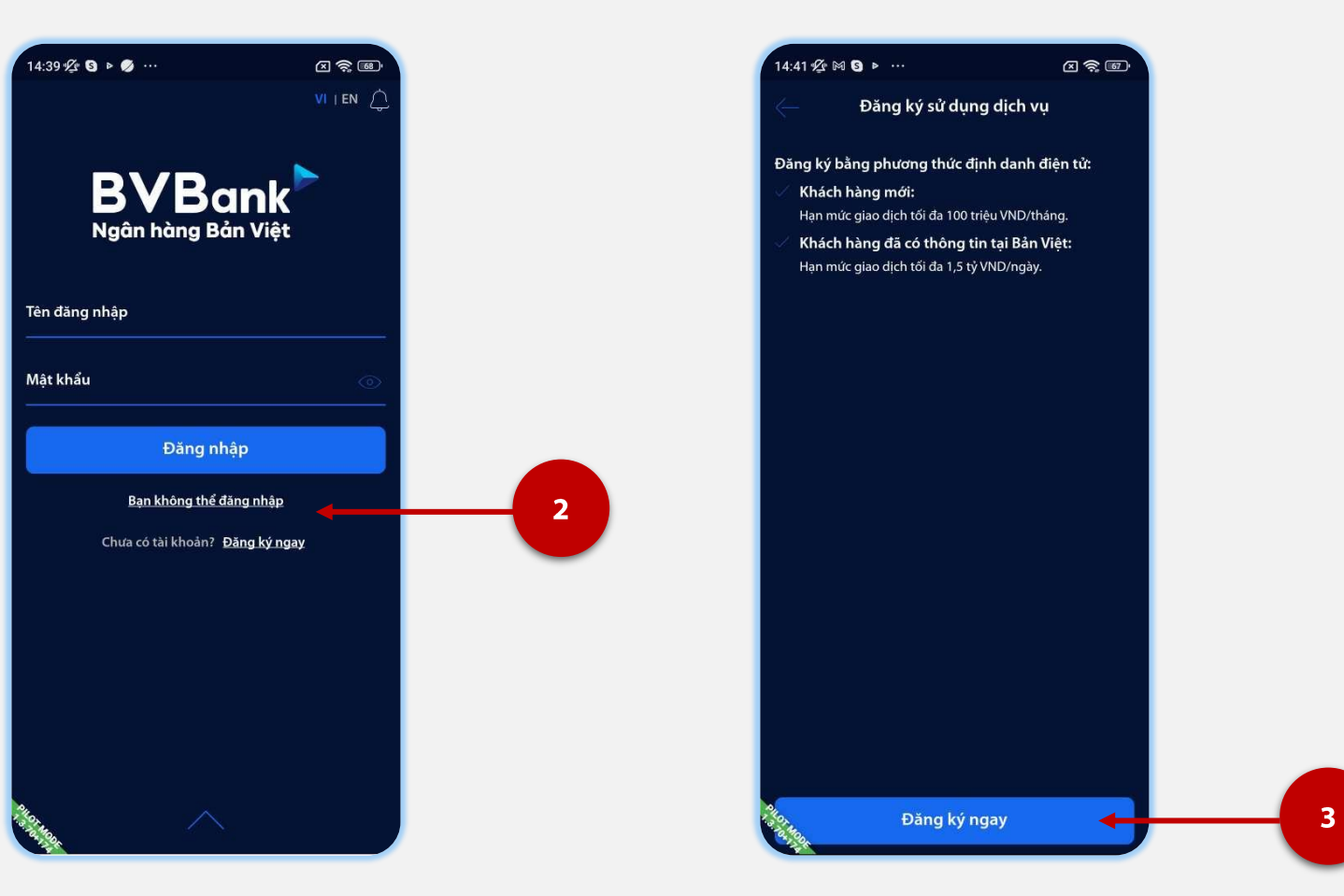

**Bước 2** Chọn **Đăng ký ngay**  **Bước 3** Chọn nút **Đăng ký ngay** 

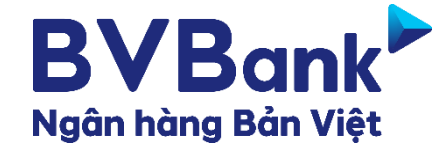

## ĐĂNG KÝ/KHÁCH HÀNG MỚI

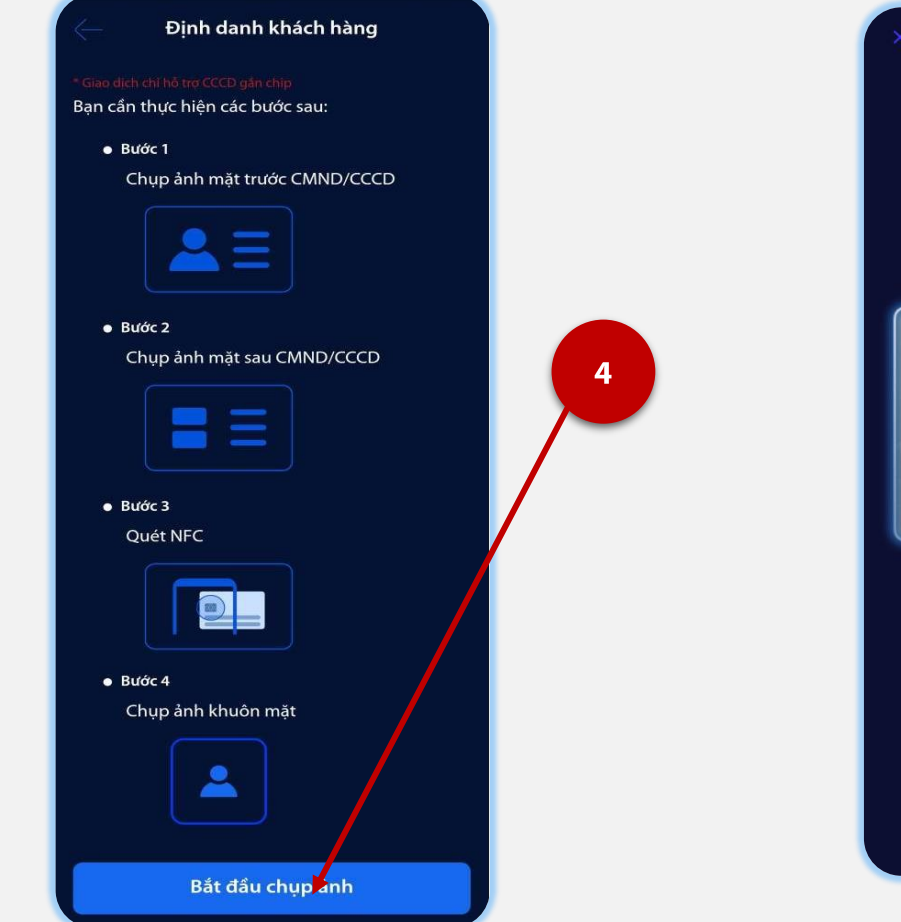

Bước 4 Chọn Bắt đầu chụp ảnh

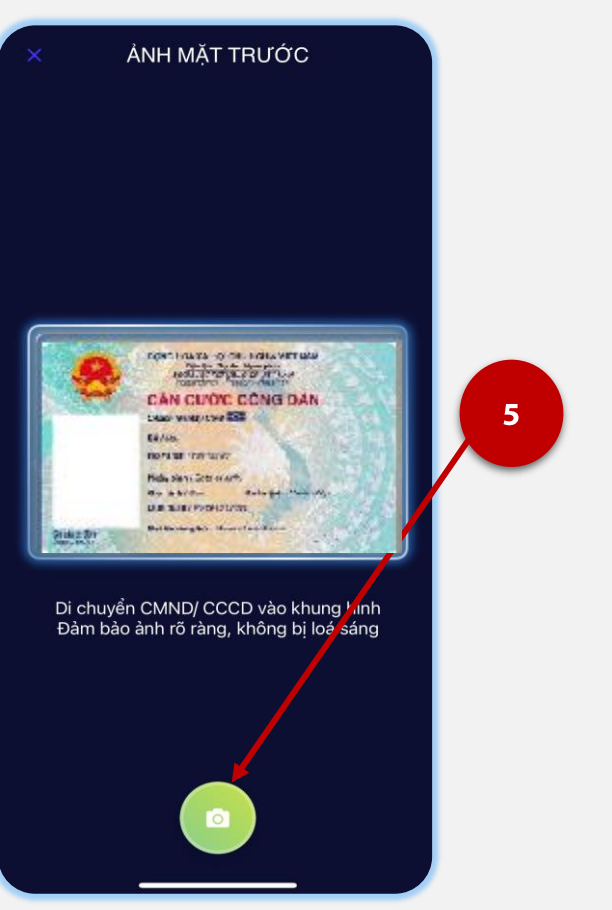

**Bước 5** Chụp CCCD mặt trước

- Giấy tờ còn hạn sử dụng, Là hình gốc, không scan, photocopy
- Chụp trong môi trường đủ ánh sáng
- Đảm bảo ảnh rõ nét, không chụp mất góc

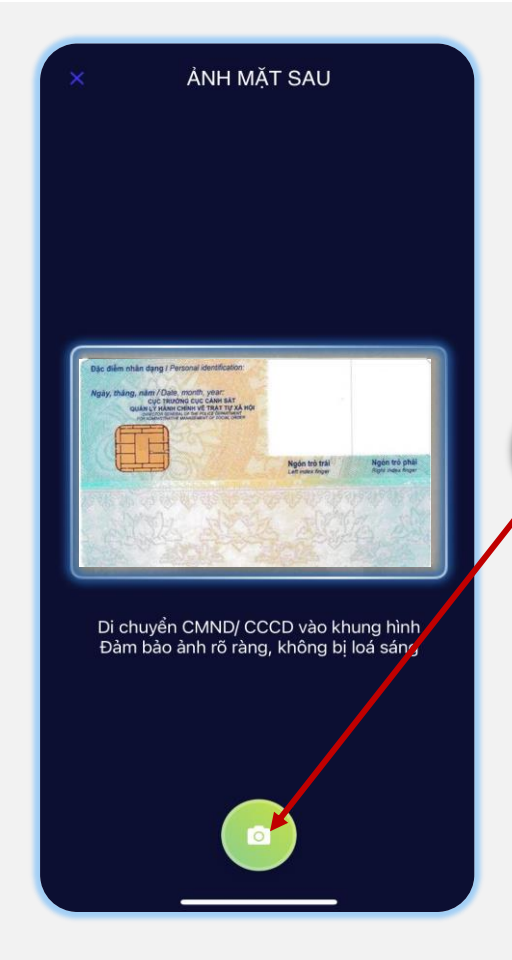

6

**Bước 6** Chụp CCCD mặt sau

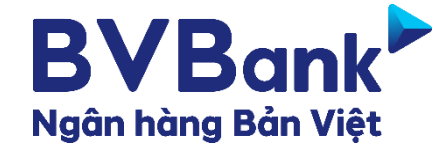

×

15:41 🗃 🗃 🗃 🗃 🖶 •

Hướng dẫn quét NFC

Bước 1: Kiểm tra tính năng đọc NFC

thoại đảm bảo đang hoạt động tốt.

khi màn hình hiển thị chấm tròn xanh.

Bước 3: Giữ nguyên thẻ khi đọc NFC

Bước 2: Quét NFC

thi đoc thẻ thành công.

điên thoai.

SCAN NFC

## ĐĂNG KÝ/KHÁCH HÀNG MỚI

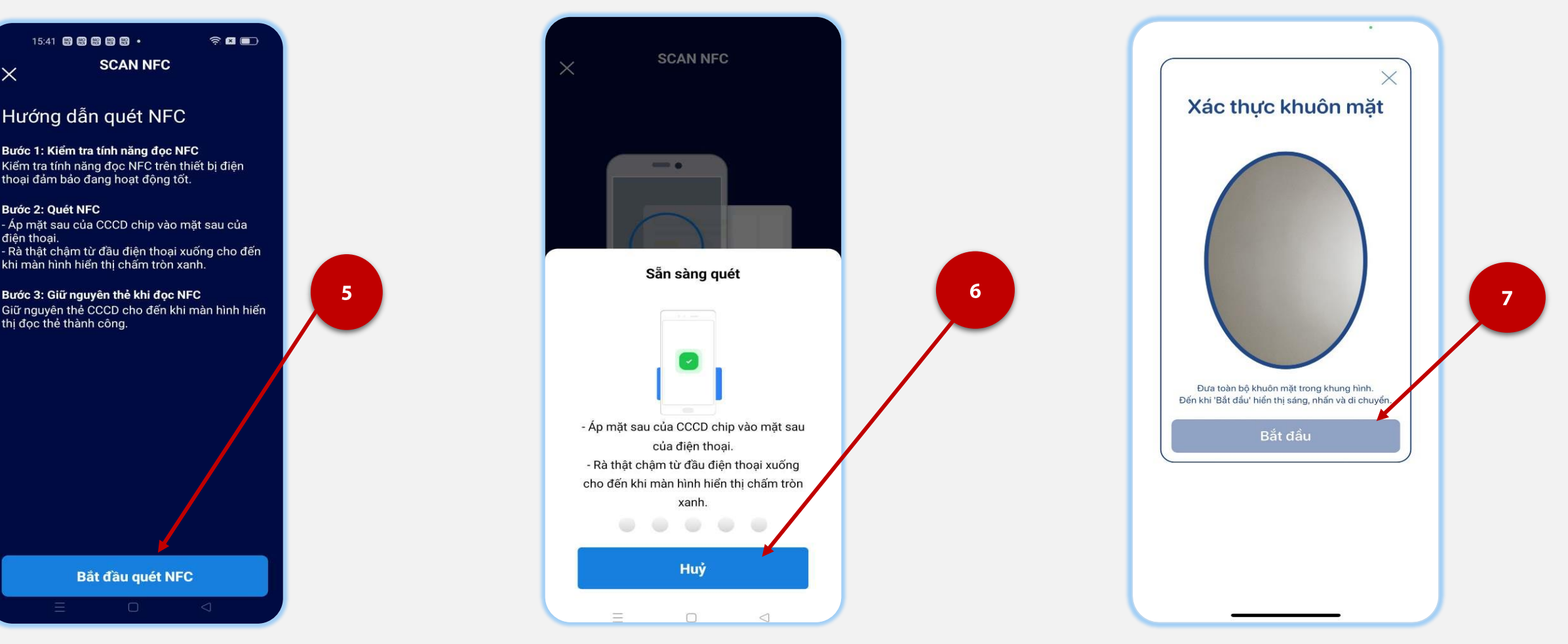

#### Bước 7

- Đọc HD quét NFC •
- Chọn **Bắt đầu quét NFC**

Bắt đầu quét NFC

#### Bước 8

- Áp mặt sau của CCCD chip vào mặt sau của điện thoại ٠
- Rà thật chậm từ đầu điện thoại xuống cho đến khi màn ٠ hình hiển thị chấm tròn xanh
- Giữ nguyên thẻ khi đọc NFC cho đến khi màn hình hiển ٠ thi đoc thẻ thành công

#### Bước 9

- Đưa toàn bộ khuôn mặt vừa vào khung hình oval cho đến khi nút **Bắt đầu** chuyển màu xanh đâm
- Chọn **Bắt đầu** và thực hiện các hành động • như theo hướng dẫn

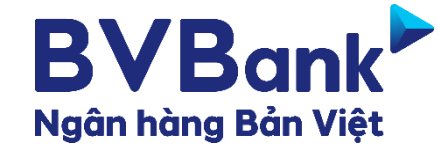

## ĐĂNG KÝ/KHÁCH HÀNG MỚI

10

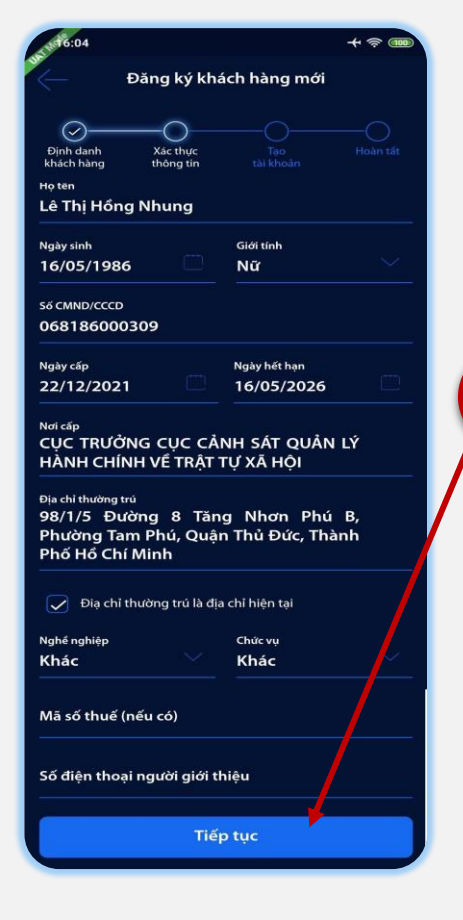

8

#### Bước 10

- Kiểm tra thông tin xác thực từ hệ thống
- Nhập thông tin theo yêu cầu
- Chọn Tiếp tục

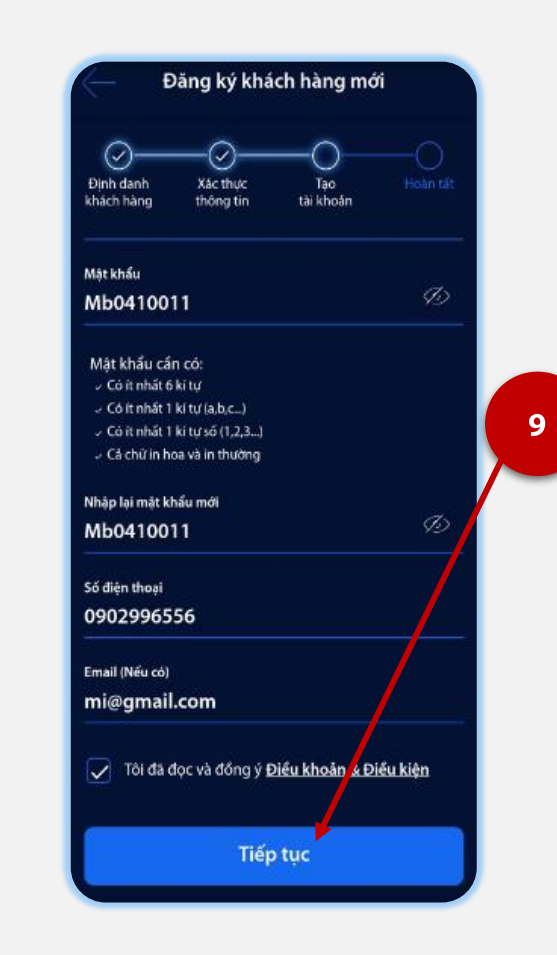

#### Bước 11

- Tạo tài khoản NHĐT
- Chọn **Tiếp tục**

+ 🤋 🎟 Đăng ký khách hàng mới ..... Mã OTP đã gửi đến số điện thoại \*\*\*\*\*\*599 9 9 9 9 Hiệu lực trong 51 giây 2 1 3 5 6 4 7 8 9 0  $\boxtimes$ 

#### Bước 12

Nhập mã SMS OTP gửi về số điện thoại khách hàng đăng ký

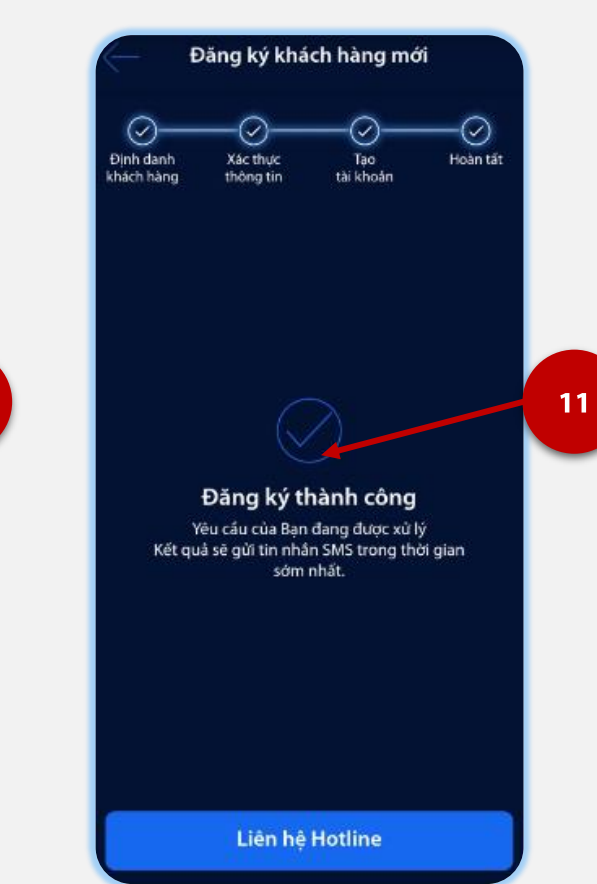

**Bước 13** Đăng ký thành công

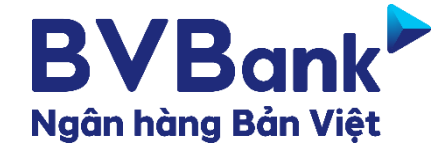

## ĐĂNG NHÂP LẦN ĐẦU

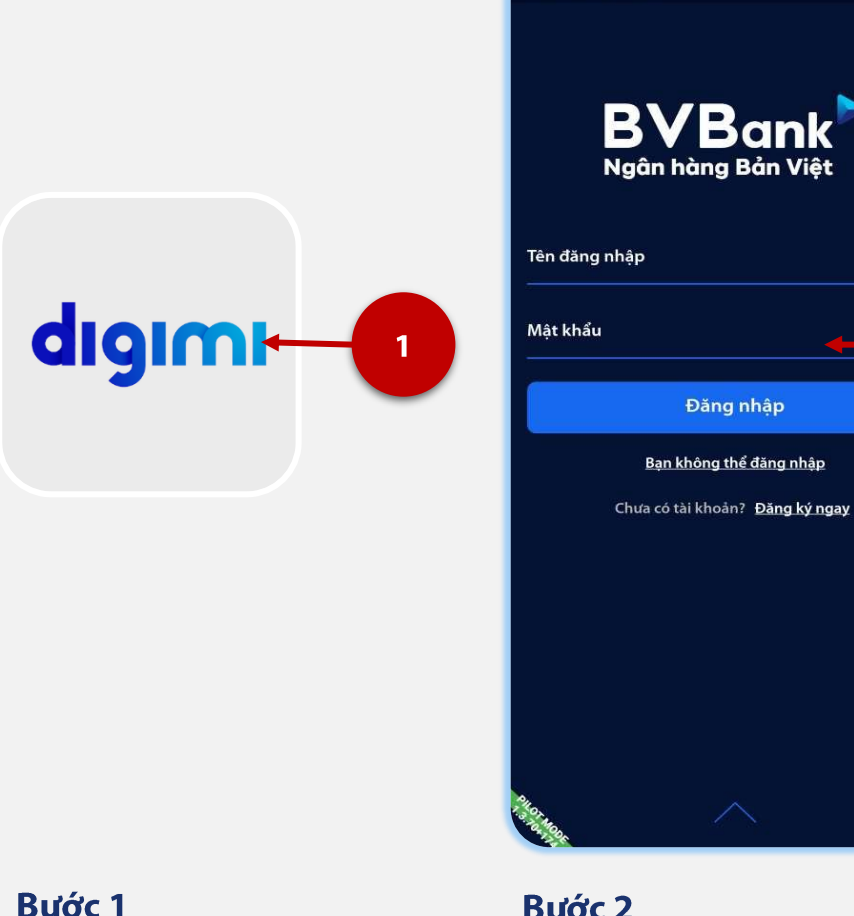

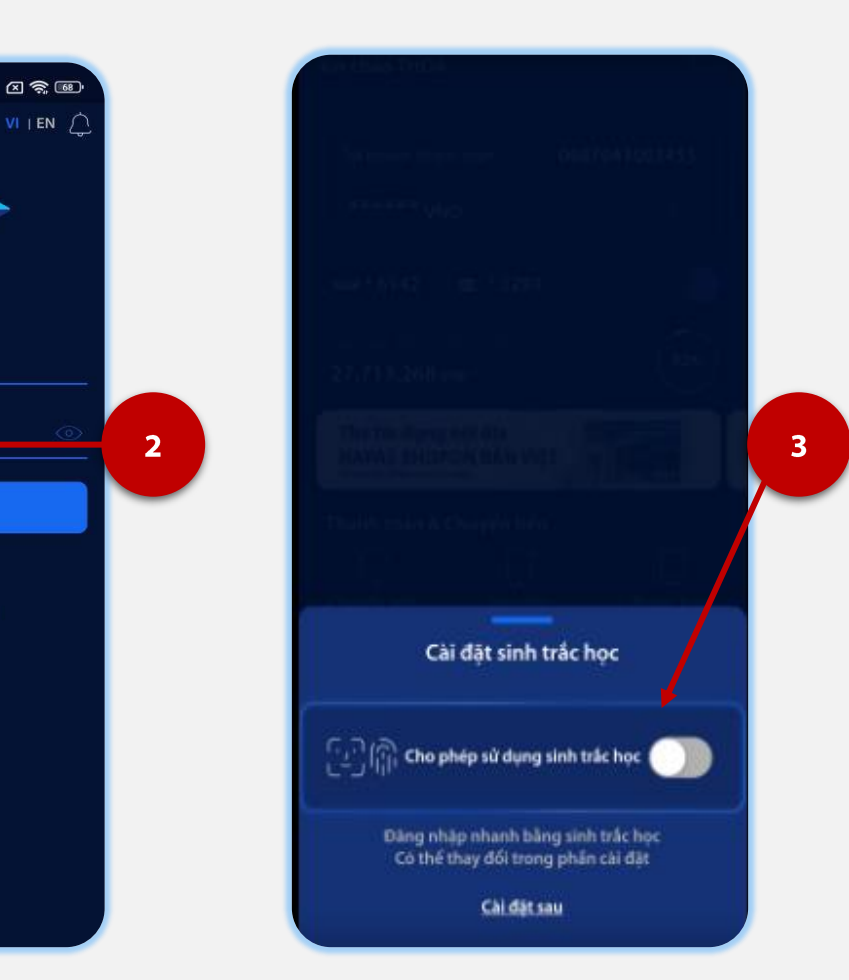

## Chọn ứng dụng **digimi**

#### Bước 2

14:39 🖄 🛯 🕨 🏈 \cdots

- Nhập thông tin đăng nhập •
- Chọn Đăng nhập ٠

### Bước 3

Chọn cài đặt Sinh trắc học (Khách hàng muốn sử dụng FaceID, TouchID đăng nhập cho lần sau)

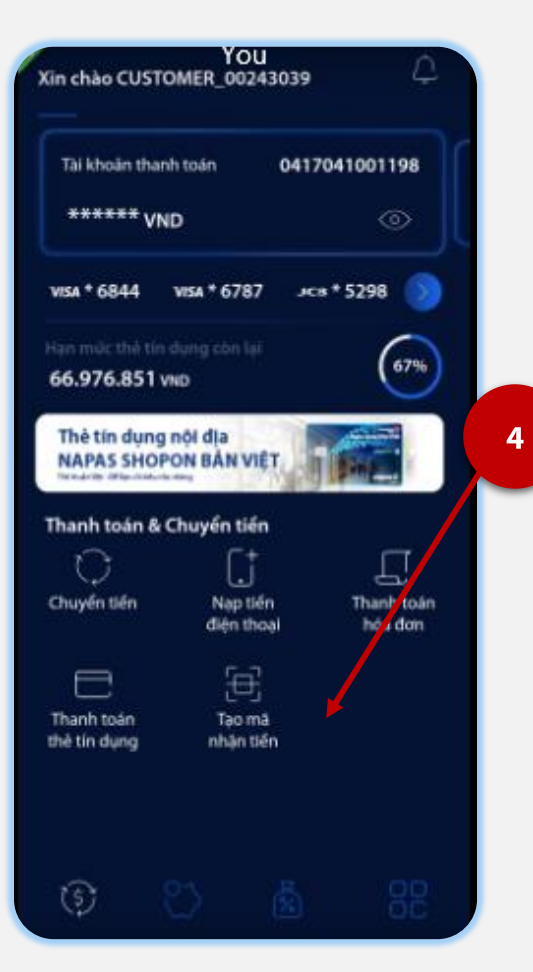

Bước 4 Đăng nhập thành công

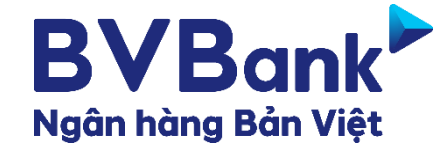

## ĐĂNG NHẬP LẦN 2

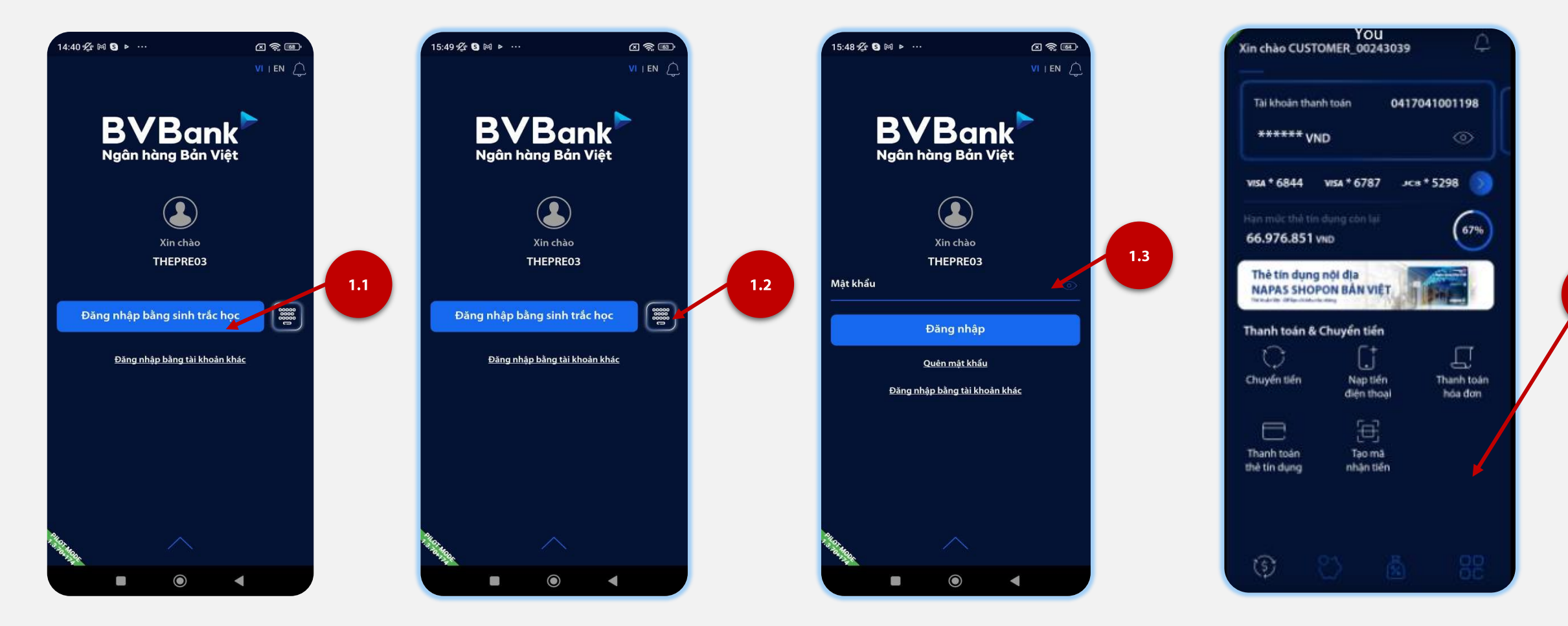

#### Bước 1

[1.1. Đăng nhập bằng sinh trắc học

1.2. Đăng nhập bằng mật khẩu (**Có** cài đặt sinh trắc học)

1.3. Đăng nhập bằng mật khẩu (**Không** cài đặt sinh trắc học)

**Bước 2** Đăng nhập thành công

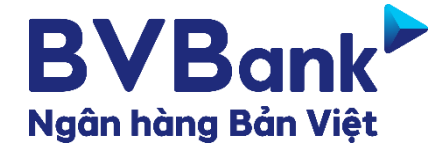

## CÁC ICON CHÍNH

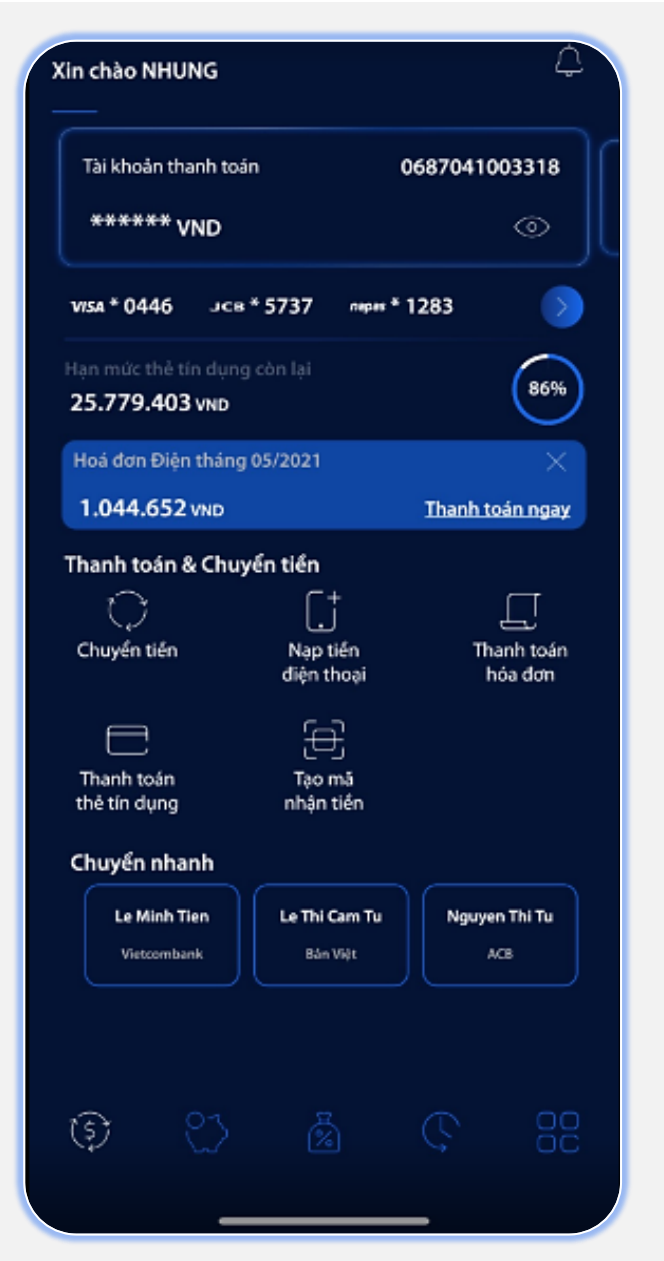

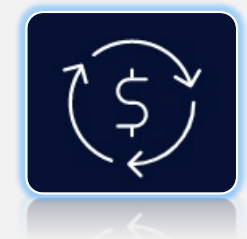

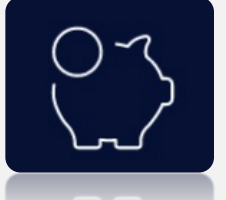

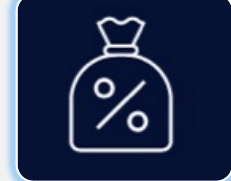

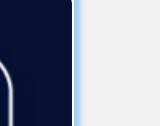

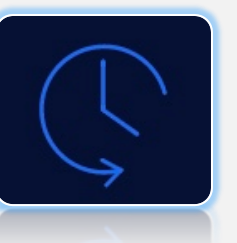

![](_page_8_Picture_8.jpeg)

- Xem danh sách giao dịch trực tuyến, từ danh sách có thể xem chi tiết giao dịch

- Thực hiện các hình thức thanh toán bằng Thẻ/ Tài khoản thanh toán

#### Khác:

- Thực hiện các chức năng khác của Ngân hàng Bản Việt

#### Tiết kiệm & Đầu tư:

- Theo dõi số dư các khoản tiết kiệm và đầu tư
- Mở hoặc tất toán tiết kiệm

Thanh toán & Chuyển tiền:

- Chuyển tiền trong và ngoài BVBank

#### Vay:

- Theo dõi Danh sách/ Dư nợ các khoản vay